## インターネットエクスプローラーの互換表示の設定について (Windows7 の場合)

1 インターネット画面の上部にあるメニューバーの「ツール(T)」をクリックします。

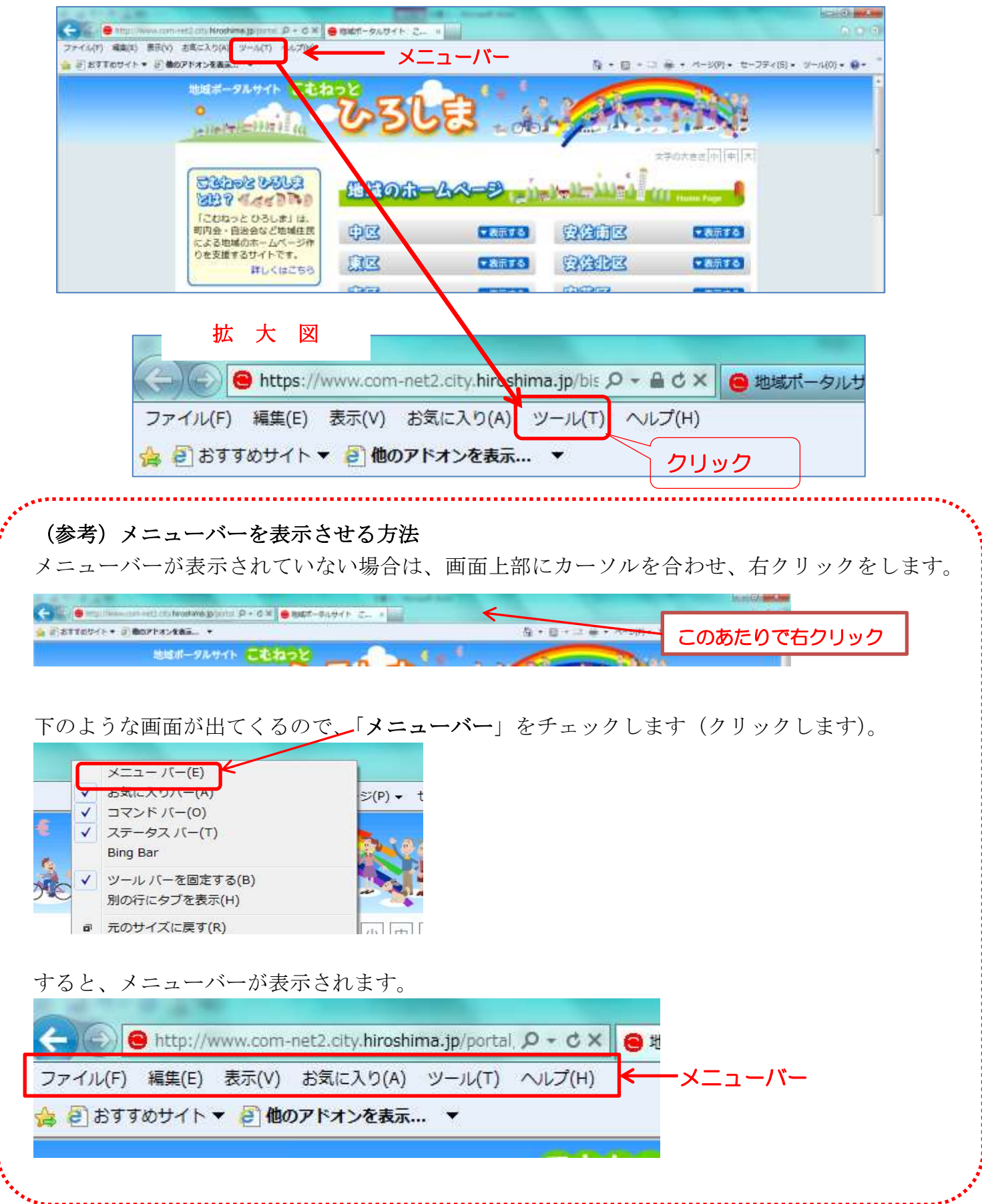

2 ツールの一覧が出てきたら、「互換表示設定(B)」をクリックします。

| et2.city.hiroshima                | .jp/portal, タ・ C× 😝 地域ポータルサイト こ ×                                                                                                    | トット アットこんデアバルマキナト                                                                                                    |  |
|-----------------------------------|----------------------------------------------------------------------------------------------------|----------------------------------------------------------------------------------------------------|--|
| お気に入り(A) 😕                        | /ール(T) ヘルプ(H)                                                                                                    | すると、下のような画面が出てさます。                                                                                                    |  |
| アドオンを表示。<br>地域ポー・<br>・<br>(金)(金)な | 閲覧の履歴の削除(D)     Ctrl+Shift+Del       InPrivate ブラウズ(I)     Ctrl+Shift+P       追跡防止(K)     Ctrl+Shift+P       ActiveX フィルター(X)     接続の問題を診断(C)       最終閲覧セッションを再度開く(S     スタート メニューにサイトを追加(M) | 互換表示設定     X            互換表示で表示する Web サイトを追加および削除できます。             追加する Web サイト(D):<br><u>hiroskimajia         」追加(A)          追加(A)   </u>       |  |
| <b>こむね:</b><br>町内会・E<br>による地域     | ダウンロードの表示(N)<br>ポップアップブロック(P)<br>SmartScreen フィルター機能(T)<br>アドオンの管理(A)<br>互換表示設定(B)<br>フのフィードの際等(E)                                                                                           | 互換表示(zi自加した Web サイト(W):                                                                                                    |  |
| りを支援す                             | CODYA HOMABEL(F)<br>フィード探索(E)<br>Windows Update(U)<br>F12 開発者ツール(L)<br>Evernote 4 (に追加                                                                                                    | <ul> <li>□ マイクロソフトからの更新された Web サイトー覧を含める(U)</li> <li>□ イントラネット サイトを互換表示で表示する(D)</li> <li>□ すべての Web サイトを互換表示で表示する(E)</li> <li>□ 閉じる(C)</li> </ul> |  |

3 下のほうの「すべての Web サイトを互換表示で表示する(E)」にチェック☑を入れます。

| 互换表示設定                                                                                       |             |  |  |
|----------------------------------------------------------------------------------------------|-------------|--|--|
| 互換表示で表示する Web サイトを追加および削除でき                                                                  | ます。         |  |  |
| hiroshima.ip                                                                                 |             |  |  |
| 互換表示に追加した Web サイト(W):                                                                        |             |  |  |
|                                                                                              | [ 肖·邶余(R) ] |  |  |
|                                                                                              |             |  |  |
|                                                                                              |             |  |  |
| □マイクロソフトからの更新された Web サイト一覧を含める(U)<br>□イントラネット サイトを互換表示で表示する(I)<br>□アメての Web サイトを互換表示で表示する(E) |             |  |  |
| チェックを入れる                                                                                     | 開じる(C)      |  |  |

チェックを入れたら、「閉じる」で画面を閉じてください。 画面が再読み込みされ、きちんと表示されるようになります。

以上で、完了です。